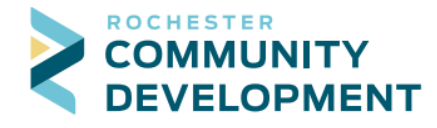

## **Guide to Paying for Permits Online**

First - go to the web address: https://aca.rochestermn.gov/citizenaccess/

- You must have a Citizen Access account to pay for permits. For additional resources regarding creating an account, electronic submittal requirements for building permits, or other relevant permit information, go to: <u>https://www.rochestermn.gov/government/departments/buildingsafety/applications-forms-and-guides</u>
- 1. Login to your public user account. On your home page you will see the list of permits you may be working on, any collections you have created, and you will have access to the different modules at the top.

|         |                  |                |                 | A               | Announcements Logge            | d in as           | Collections (0) | 📜 Cart (0) | Account Management | Logout |
|---------|------------------|----------------|-----------------|-----------------|--------------------------------|-------------------|-----------------|------------|--------------------|--------|
|         |                  |                |                 | C<br>Cit        | itizen Access<br>y of Rocheste | er                |                 |            |                    |        |
|         |                  |                |                 |                 |                                |                   |                 | Search.    |                    | Q·     |
| Home    | Building Permits | Rental Housing | City Planning   | City Licensing  | Historical Planning            | Fire              |                 |            |                    |        |
| Dashboa | rd My Records    | My Account     | Advanced Search | n <del>v</del>  |                                |                   |                 |            |                    |        |
| Hello   | ,                |                |                 |                 |                                |                   |                 |            |                    |        |
| Saved   | in Cart (0)      |                |                 |                 |                                |                   |                 |            | Viev               | / Cart |
| Г       |                  |                |                 |                 |                                |                   |                 |            |                    |        |
|         |                  |                | Th              | ere are no iten | ns in your shopping            | g cart right now. |                 |            |                    |        |
|         |                  |                |                 |                 |                                |                   |                 |            |                    |        |
|         |                  |                |                 |                 |                                |                   |                 |            |                    |        |
| Му Со   | ollection (0)    |                |                 |                 |                                |                   |                 |            | View Collec        | ctions |
|         |                  |                |                 |                 |                                |                   |                 |            |                    |        |

2. Click on Building Permits. The Building Permits page will list any permits that your account or license is associated with in Citizen Access.

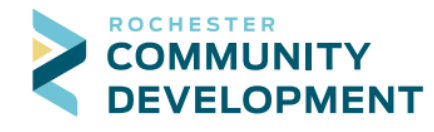

Phone:507-328-2600Fax:507-328-2601Email:buildingsafety@rochestermn.gov

| Home            | Building Per                                                               | mits Rental Housing          | City Planning City Licensing          | g County Planning | Fire Permits                              |  |  |
|-----------------|----------------------------------------------------------------------------|------------------------------|---------------------------------------|-------------------|-------------------------------------------|--|--|
| ∋ <sub>Cr</sub> | reate an Applicatio                                                        | on <b>Q</b> Search Applicati | ons/Permits                           | n Inspection      |                                           |  |  |
| Perr            | nits                                                                       |                              |                                       |                   |                                           |  |  |
| Showing         | showing 81-90 of 100+   Download results   Add to collection   Add to cart |                              |                                       |                   |                                           |  |  |
|                 | Date                                                                       | Permit Number                | Permit Type                           | Status            | Address Short Notes                       |  |  |
|                 | 07/13/2021                                                                 | R21-0167RM                   | Residential Mechanical (Fireplace)    | Issued            | 2122 SE CAMPUS DR, ROCHESTER MN 55904     |  |  |
|                 | 07/13/2021                                                                 | R21-0168RM                   | Residential Mechanical (Gas Piping)   | Issued            | 2122 SE CAMPUS DR, ROCHESTER MN 55904     |  |  |
|                 | 07/13/2021                                                                 | R21-0169RM                   | Residential Mechanical (HVAC)         | Issued            | 2122 SE CAMPUS DR, ROCHESTER MN 55904     |  |  |
|                 | 07/12/2021                                                                 | R21-0044CB                   | Commercial Building (New<br>Building) | Issued            | 1417 NE 3 ST, ROCHESTER MN 55906          |  |  |
|                 | 07/12/2021                                                                 | R21-0139RE                   | Residential Electrical                | Issued            | 1417 NE 3 ST, ROCHESTER MN 55906          |  |  |
|                 | 07/09/2021                                                                 | R21-0041CB                   | Commercial Building (Addition)        | Issued            | 2486 SE DALLMAN LN, ROCHESTER MN<br>55904 |  |  |
|                 | 07/08/2021                                                                 | R21-0039CB                   | Commercial Building (Addition)        | Ready to Issue    | 2486 SE DALLMAN LN, ROCHESTER MN<br>55904 |  |  |
|                 | 07/08/2021                                                                 | R21-0040CB                   | Commercial Building (Addition)        | Issued            | 2486 SE DALLMAN LN, ROCHESTER MN<br>55904 |  |  |
|                 | 07/07/2021                                                                 | R21-0028RB                   | Residential Building (Alteration)     | Ready to Issue    | 2486 SE DALLMAN LN, ROCHESTER MN<br>55904 |  |  |
|                 | 07/07/2021                                                                 | R21-0023MFB                  | Multi-Family Building (New)           | Ready to Issue    | 2486 SE DALLMAN LN, ROCHESTER MN<br>55904 |  |  |
|                 |                                                                            |                              | < Prev 1 2 3                          | 4 5 6 7 8         | 9 10 Next >                               |  |  |

- 3. Review the permit list for the permit(s) on which you are making payment.
  - a. If the permit(s) you are paying for is listed, click the check box(es) for each permit and then click Add to cart.

| Home    | Building Per                                   | mits Rental Housing                  | City Planning City Licensing          | g County Planning | Fire Permits                              |            |  |
|---------|------------------------------------------------|--------------------------------------|---------------------------------------|-------------------|-------------------------------------------|------------|--|
| €       | Encreate an Application Schedule an Inspection |                                      |                                       |                   |                                           |            |  |
| Peri    | nits                                           |                                      |                                       |                   |                                           |            |  |
| Showing | g 81-90 of 100+   D                            | Download results   Add to collection | Add to cart                           |                   |                                           |            |  |
|         | Date                                           | Permit Number                        | Permit Type                           | Status            | Address S                                 | hort Notes |  |
|         | 07/13/2021                                     | R21-0167RM                           | Residential Mechanical (Fireplace)    | Issued            | 2122 SE CAMPUS DR, ROCHESTER MN 55904     |            |  |
|         | 07/13/2021                                     | R21-0168RM                           | Residential Mechanical (Gas Piping)   | Issued            | 2122 SE CAMPUS DR. ROCHESTER MN 55904     |            |  |
|         | 07/13/2021                                     | R21-0169RM                           | Residential Mechanical (HVAC)         | Issued            | 2122 SE CAMPUS DR, ROCHESTER MN 55904     |            |  |
|         | 07/12/2021                                     | R21-0044CB                           | Commercial Building (New<br>Building) | Issued            | 1417 NE 3 ST, ROCHESTER MN 55906          |            |  |
|         | 07/12/2021                                     | R21-0139RE                           | Residential Electrical                | Issued            | 1417 NE 3 ST, ROCHESTER MN 55906          |            |  |
|         | 07/09/2021                                     | R21-0041CB                           | Commercial Building (Addition)        | Issued            | 2486 SE DALLMAN LN, ROCHESTER MN<br>55904 |            |  |
|         | 07/08/2021                                     | R21-0039CB                           | Commercial Building (Addition)        | Ready to Issue    | 2486 SE DALLMAN LN, ROCHESTER MN<br>55904 |            |  |
|         | 07/08/2021                                     | R21-0040CB                           | Commercial Building (Addition)        | Issued            | 2486 SE DALLMAN LN, ROCHESTER MN<br>55904 |            |  |
|         | 07/07/2021                                     | R21-0028RB                           | Residential Building (Alteration)     | Ready to Issue    | 2486 SE DALLMAN LN, ROCHESTER MN<br>55904 |            |  |
|         | 07/07/2021                                     | R21-0023MFB                          | Multi-Family Building (New)           | Ready to Issue    | 2486 SE DALLMAN LN, ROCHESTER MN<br>55904 |            |  |
|         |                                                |                                      | < Prev 1 2 3                          | 4 5 6 7 8         | 9 10 Next >                               |            |  |

b. If the permit you are looking for is not listed, scroll down to the search area. Search by entering the Permit Number or by searching the address.

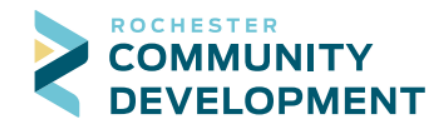

| Search for Permits or Applications<br>Enter information below to search the permitting database. Permits can be searched for by entering any of the following information<br>• Site Address<br>• Record Information<br>• Contact<br>Use the dropdown menu to change the Search type. |                            |                    |               |                         |   |  |
|----------------------------------------------------------------------------------------------------|----------------------------|--------------------|---------------|-------------------------|---|--|
| When searching for an a Searching Examples                                                                                                    | address, minimal entries w | ill result in bett | er searches.  |                         |   |  |
| General Search                                                                                                    |                            |                    |               |                         |   |  |
| Permit Number:                                                                                                    | Permit Type:<br>Select     | ()<br>•            | Start Date: 7 | End Date:<br>08/02/2021 | 0 |  |
| From - To                                                                                                    | eet Name:                  | Select 🔻           | Select        |                         |   |  |
| Parcel (?) City:<br>No:                                                                                                    |                            |                    |               |                         |   |  |
| First Name: Last Name: Name of Business:                                                                                                    |                            |                    |               |                         |   |  |
| Search Additional Criteria                                                                                                    |                            |                    |               |                         |   |  |

i. Searching by permit number will generate only one result. On the right, click on Add to cart to add the fees to your cart.

| Home B                                                                                  | uilding Permits | Rental Housing     | City Planning | City Licensing | County Planning | Fire Permits                     |
|-----------------------------------------------------------------------------------------|-----------------|--------------------|---------------|----------------|-----------------|----------------------------------|
| ∋ <sub>Create</sub>                                                                     | an Application  | Q Search Applicati | ions/Permits  | Schedule an In | spection        |                                  |
| Building R21-0039CB:<br>Commercial Building (Addition)<br>Record Status: Ready to Issue |                 |                    |               |                |                 | Add to cart<br>Add to collection |
| Recon                                                                                   | d Info 🔻        | Payments 🔻         |               |                |                 |                                  |

ii. Searching by address will generate all permits that are associated with that particular address. Click the check box next to the permit(s) you are paying for and then click Add to cart.

| Showing 1-10 of 100+   Download results   Add to collection   Add to cart |            |               |                                 |                      |                                           |  |
|---------------------------------------------------------------------------|------------|---------------|---------------------------------|----------------------|-------------------------------------------|--|
|                                                                           | Date       | Permit Number | Permit Type                     | Status               | Address                                   |  |
|                                                                           | 08/02/2021 | R21-0195RE    | Residential Electrical          | Application received | 2486 SE DALLMAN LN, ROCHESTER MN<br>55904 |  |
|                                                                           | 07/29/2021 | R21-0054RB    | Residential Building (Addition) | In Plan Review       | 2486 SE DALLMAN LN, ROCHESTER MN<br>55904 |  |
|                                                                           | 07/29/2021 | R21-0056RB    | Residential Building (Addition) | Open                 | 2486 SE DALLMAN LN, ROCHESTER MN<br>55904 |  |
|                                                                           | 07/29/2021 | R21-0057RB    | Residential Building (Addition) | Open                 | 2486 SE DALLMAN LN, ROCHESTER MN<br>55904 |  |
|                                                                           | 07/29/2021 | R21-0044CE    | Commercial Electrical           | Application received | 2486 SE DALLMAN LN, ROCHESTER MN<br>55904 |  |
|                                                                           | 07/23/2021 | R21-0190RE    | Residential Electrical          | Issued               | 2486 SE DALLMAN LN, ROCHESTER MN<br>55904 |  |
|                                                                           | 07/23/2021 | R21-0191RE    | Residential Electrical          | Issued               | 2486 SE DALLMAN LN, ROCHESTER MN<br>55904 |  |
|                                                                           | 07/22/2021 | R21-0188RE    | Residential Electrical          | Issued               | 2486 SE DALLMAN LN, ROCHESTER MN<br>55904 |  |
|                                                                           | 07/21/2021 | R21-0042MFM   | Multi-Family Mechanical (HVAC)  | Ready to Issue       | 2486 SE DALLMAN LN, ROCHESTER MN<br>55904 |  |
|                                                                           | 07/21/2021 | R21-0185RM    | Residential Mechanical (HVAC)   | Issued               | 2486 SE DALLMAN LN, ROCHESTER MN<br>55904 |  |

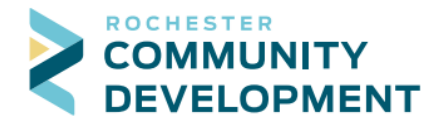

Announcements

Collections (1) Cart (1) Reports (1) Account Management Logout

- 4. Repeat step 3 to add multiple permits to your cart.
- 5. Once you have added all permits to your cart, click on the shopping cart to begin the payment process.

Logged in as:

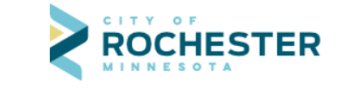

- 6. Review the fees and click Check Out.
  - a. To make changes to the cart choose Edit Cart or to add more permits click Continue Shopping and repeat step 3 above to add additional permit fees.

| Cart                                                                                                    |                                         |                                                       |  |  |  |  |  |
|----------------------------------------------------------------------------------------------------|-----------------------------------------|-------------------------------------------------------|--|--|--|--|--|
| 1 Select item to pay                                                                                                    | 2 Payment<br>information                | 3 Receipt/Record issuance                             |  |  |  |  |  |
| Step 1: Select item to pay                                                                                                  |                                         |                                                       |  |  |  |  |  |
| Click on the arrow in front of a row to display later link.                                                                 | additional information. Items can be sa | ved for a future checkout by clicking on the Save for |  |  |  |  |  |
| PAY NOW                                                                                                    |                                         |                                                       |  |  |  |  |  |
| 2122 SE CAMPUS DR<br>1 Application(s)   \$77.50<br>Residential Appliance (Furnace or AC) Total due: \$77.50<br>21TMP-000575 |                                         |                                                       |  |  |  |  |  |
| Total amount to be paid: \$77.50<br>Note: This does not include additional inspection fees which may be assessed later.     |                                         |                                                       |  |  |  |  |  |
| Checkout » Edit Cart » Continue Shopping »                                                                                  |                                         |                                                       |  |  |  |  |  |

- 7. Payment Options Choose the radio to pay with Credit Card or Trust Account
  - a. For payment with Credit Card, complete the necessary information and click Submit Payment.

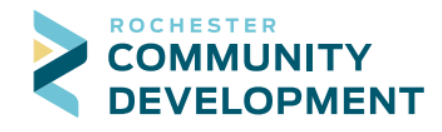

| Payment Op                          | otions            |           |                 |   |
|-------------------------------------|-------------------|-----------|-----------------|---|
| Amount to be cha                    | arged: \$77.50    |           |                 |   |
| Pay with Credit<br>O Pay with Trust | t Card<br>Account |           |                 |   |
| Credit Card                         | Informatio        | n:        |                 |   |
| <ul> <li>Card Type:</li> </ul>      | Card Number:      |           | *Security Code: | 0 |
| Select 🔻                            |                   |           |                 |   |
| Name on Card                        | • E               | cp. Date: |                 |   |
|                                     | 0:                | 2021      |                 |   |
| Credit Card                         | Holder Info       | rmation   |                 |   |
| Auto-fill with                      | Andrea Asgard     |           |                 |   |
| Country:                            |                   |           |                 |   |
| United States                       |                   |           |                 |   |
| • Street Address:                   |                   |           |                 |   |
|                                     |                   |           |                 |   |
| •City:                              | • State:          | • Zip:    |                 |   |
|                                     | Select            |           |                 |   |
| • Phone:                            |                   |           |                 |   |
|                                     |                   |           |                 |   |
| E-mail:                             |                   |           |                 |   |
|                                     |                   |           |                 |   |
|                                     |                   |           |                 |   |
| Submit Paym                         | ient >            |           |                 |   |

- b. For payment with a Trust Account, click the radio button for Trust Account
  - Choose Licenses and then choose the License that is associated with your business (NOTE: Trust account payments cannot be accepted between 11:30pm-12:00am to allow for nightly reporting.)
- c. Click Submit Payment

| Step 2: Payment information<br>Currently the only available payment type is credit/debit card.<br>•Credit Card/Debit Card |                                   |  |  |  |  |  |  |
|----------------------------------------------------------------------------------------------------|-----------------------------------|--|--|--|--|--|--|
| Payment Options                                                                                                    |                                   |  |  |  |  |  |  |
| Amount to be charged: \$77.50<br>Pay with Credit Card<br>Pay with Trust Account                                           |                                   |  |  |  |  |  |  |
| <ul> <li>Trust Account(s) Associate</li> <li>Record</li> <li>Ucenses</li> <li>Contacts</li> </ul>                         | d With:                           |  |  |  |  |  |  |
| Licenses MECH. CONTRACTOR TEST1                                                                                           | • Trust Account Name<br>BOBStest* |  |  |  |  |  |  |
| Submit Payment »                                                                                                    |                                   |  |  |  |  |  |  |

8. Your permit is now issued! You should receive two (2) emails with your attached documents (receipt and permit). You may begin work and schedule inspections as needed.